# **BUREAU APPRENEZ A RECONNAITRE LES DIFFERENTES ICÔNES DOCK LANCEZ UNE APPLICATION D'UN CLIC pour MAC**

- <u>Bureau Apprenez à reconnaître les différentes icônes</u> Sur Mac comme sur n'importe quel autre opérateur des informations vous aident à reconnaître rapidement le type d'un élément. Cela peut être un fichier texte une image, un disque, une clé USB ou encore un dossier.
- Au premier regard, vous regardez son icône.
- Il s'agit de l'image qui le représente.
- Ensuite, le nom qu'il porte.
- Pour finir, son extension.
- Il existe trois familles principales d'éléments les fichiers, les dossiers et les disques.

## Les fichiers

- Que l'on appelle également document sert à enregistrer votre travail.
- Il existe sous différentes formes selon le contenu.
- Par exemple, une image n'aura pas la même icône de fichier qu'un texte ou qu'une vidéo, comme cela est illustré sur la page de droite.
- Pour identifier un document il est également possible d'afficher son extension.
- Cette information renseigne sur le type de document ou l'application qui l'à traité.
- Par défaut cette information apparaît pas.
- Vous devez le demander.
- Pour ce faire, cliquez sur le menu Finder situé en haut à gauche.
- Sélectionnez préférences.
- Cliquez sur Options Avancées.
- Cliquez sur la case située à gauche de afficher toutes les extensions de fichiers.

- A présent un texte sera identifié comme monfichiers.txt une image comme photo.jpg etc.
- Les fichiers que vous apercevez sur la page de droite sont de documents génériques.
- Ils sont traités par le système ou les applications embarquées dans votre Mac.
- Selon le logiciel qui à modifié un fichier, son icône remplacée par un autre s'il est modifié dans une autre application, comme Word ou Pages par exemple.
- Les dossiers servent à ranger les fichiers comme nous le verrons plus loin.

### <u>Les disques.</u>

- Un disque sur le bureau.
- Là encore il est symbolisé par une icône selon sont type.
- Par défaut votre disque de démarrage est invisible.
- Comme précédemment allez dans Finder préférences.

• Cliquez sur Général cochez la case à gauche de disque durs.

# **Dock lancez une application d'un clic**

- Applications fichiers ou dossier, le dock donne accès à de multiples éléments.
- Une partie des logiciels intégrés sont accessibles de cette manière.
- Les autres sont situés dans le dossier applications de votre disque dur.
- Le dock se divise de trois zones.
- La première à gauche accueille les icônes de vos applications. • Il est possible de les retirer de la déplacer et d'en ajouter d'autres. • Vous avez également le loisir d'ouvrir un fichier récent modifié dans un
- logiciel.
- Nous verrons plus long de quelle manière modifier le contenu du dock et quelles, options il offre dans vos utilisations au quotidien.
- Quand une puce noire est visible sous une icône c'est que l'application correspondante est déjà ouverte.

- Pour le faire passer au premier plan cliquez sur celle-ci.
- Remarquez l'icône du Finder, le gestionnaire de fichiers.
- Au démarrage du Mac, il s'agit de la seule application ouverte.
- Cette dernière l'est automatiquement vous.

### <u>Le survol du Dock</u>

- Lorsque vous survolez le Dock du pointeur de la souris les icônes s'agrandissent à sont passage.
- Dans le même temps le nom de l'élément survolé est indiqué.
- Pour ouvrir une application qu'un dossier, cliquez sur cette icône.

## <u>Une pastille</u>

- Ce chiffre signale des alertes dans cette application.
- Ici il s'agit de deux mise à jour de logiciel en attente

### Les applications ouvertes

- Quand un logiciel en service une puces affiche rn dessous de son icône. • Si aucune apparaît c'est que l'application est fermée.
- Le cas de Finder est différent, lancé au démarrage, il est continuellement en service afin de vous laisser gérer les fichiers